## Инструкция

## по авторизации в личном кабинете обучающегося Дагестанского государственного университета

Для входа в Личный кабинет электронной информационно-образовательной среды Дагестанского государственного университета рекомендуем использовать обновленные до последней версии браузеры.

Перейдите с официального сайта ДГУ (<u>https://www.dgu.ru/</u>) по вкладке **Универсистет** –> **ЭИОС**:

| государственный<br>университет        | Университет Образование Наука Пресс-центр Структура                        | Обучающинся Сотрудникам Абитуриенту Контакты        |  |
|---------------------------------------|----------------------------------------------------------------------------|-----------------------------------------------------|--|
|                                       | Университет                                                                |                                                     |  |
| Главные новости                       | Сведения об образовательной организации                                    | Профсоюзный комитет                                 |  |
| ЛГУ и Г                               | Структура                                                                  | Отчет о самообследовании                            |  |
|                                       | Выборы ректора                                                             | Свидетельство об аккредитации                       |  |
| совмес                                | Программа развития ДГУ                                                     | Лицензия                                            |  |
| образс                                | Стратегическое развитие                                                    | Нормативно-правовые документы                       |  |
| курсы                                 | Развитие деятельности студенческих объединений                             | Развитие деятельности студенческих организаций      |  |
|                                       | Старая версия сайта ДГУ                                                    | Дополнительное образование и повышение квалификации |  |
| В ДГУ состоялась<br>науке и инновации | Противодействие идеологии терроризма и экстремизма в<br>студенческой среде | Воспитательная работа                               |  |
| электронных обра                      |                                                                            | Система электронного документооборота               |  |
| директором цент                       | Противодеяствие коррупции                                                  | 2000                                                |  |

В открывшейся странице сайта для входа в личный кабинет обучающегося выберите соответствующую ссылку – <u>http://studstat.dgu.ru/</u>:

ЭИОС университета обеспечивает фиксацию хода образовательного процесса, результатов промежуточной аттестации и результатов освоения основной образовательной программы

| Название                            | Способ доступа                                                                                                    | Гиперссылка             |
|-------------------------------------|----------------------------------------------------------------------------------------------------|-------------------------|
| Информационная<br>система "Деканат" | Индивидуальный авторизованный доступ административно-<br>конная<br>управленческого персонала деканатов (институтов) — фиксация<br>еканат"<br>результатов промежуточной и итоговой аттестации                                                                                                    |                         |
| Личный кабинет<br>обучающегося      | Через личные кабинеты авторизованным пользователям обеспечена<br>возможность:<br>– проснатривать расписания занятий, экзаменов и зачетов (каждый свое, в<br>личном кабинете обучающегося — расписание занятий студенческой<br>группы обучающегося);<br>– просматривать учебный план, рабочие программы (своего учебного<br>плана), оценочные средства, методические указания учебных дисциплин;<br>– просматривать результаты рубежного контроля, промежуточной<br>(семестровой) и итоговой успеваемости. | http://studstat.dgu.ru/ |
| Личный кабинет<br>преподавателя     | Индивидуальный авторизованный доступ                                                                                                    |                         |

Загрузится окно авторизации студента:

|           | ANTH STIMBE | POWTET    |   |
|-----------|-------------|-----------|---|
| B         | ход для     | студентов | 3 |
| Фамилия   |             |           |   |
| Имя       |             |           |   |
| Отчество  |             |           |   |
| Номер зач | етной книжа | си        |   |
|           |             |           |   |

Войти можно двумя способами:

- 1. по ФИО студента и номеру зачетной книжки
- 2. по адресу электронной почты (с указанием логина и пароля)

Для возможности входа по электронной почте и получения дополнительных функций в системе необходимо сделать регистрацию e-mail с последующим подтверждением адреса:

| <i>∉</i> П⊂ студ   | ЕНТ               |                 |                                       | a 🖉                                                                          |
|--------------------|-------------------|-----------------|---------------------------------------|------------------------------------------------------------------------------|
| II<br>Успеваемость | ©<br>Посещаемость | іім.<br>Рейтинг | <b>Ба</b><br>Портфолио                | <ul> <li>В Профиль</li> <li>Настройки</li> <li>Регистрация е-mail</li> </ul> |
|                    |                   | Ахмед, д        | обро пожаловать в систему "Студенты"! | 🕐 Выход                                                                      |

На указанный адрес электронной почты придет письмо подтверждения регистрации, где надо кликнуть по указанной ссылке:

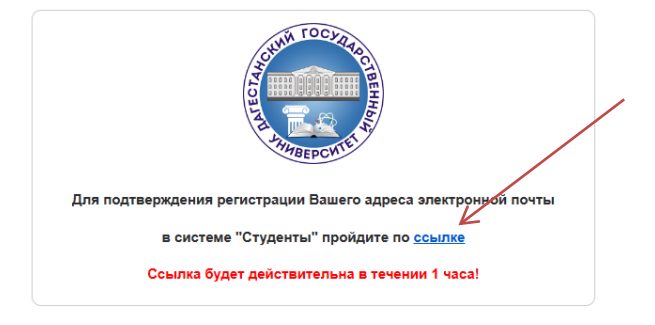